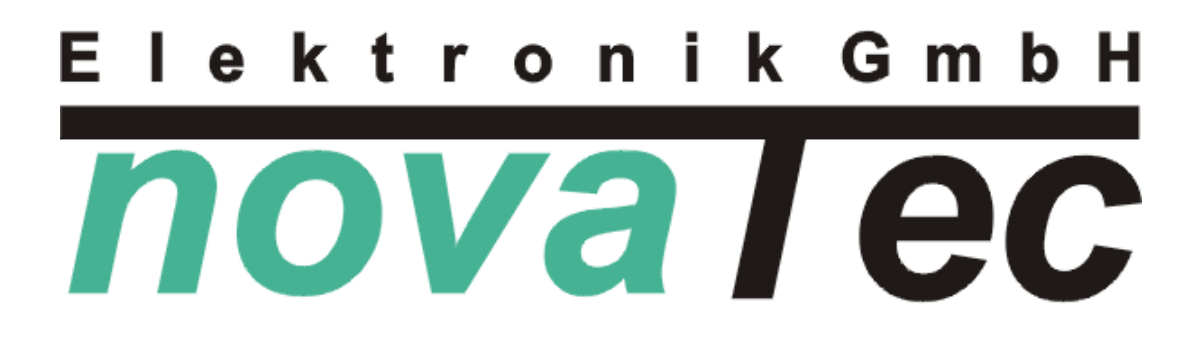

# Elektronische Wohnungsstations-Regelung

# LWTE84X1 (LW TES) für

## "Thermenersatzstation TES"

V01

Stand: 12.06.2019

**NOVA I CC**Elektronik GmbH – Unterstr. 11 - 37170 Uslar -Tel. 05571/8005-0 - Fax 05571/8005-29 - www.novatec-e.de

### Inhaltsverzeichnis

| 1. 5 | Sic | herheitshinweise                   | 4  |
|------|-----|------------------------------------|----|
| 2.   | Tec | chnische Information               | 4  |
| 3.   | All | gemein                             | 5  |
| 4.   | Mo  | ntage                              | 5  |
| 4.1  | 1.  | Lieferumfang Station "TES"         | 5  |
| 4.2  | 2.  | Handhabung                         | 6  |
| 4.5  | 3.  | Klemmplan (Leiterplatte im Regler) | 7  |
| 4.4  | 4.  | Anschlussplan                      | 8  |
| 4.8  | 5.  | Hydraulikschema (Wohnungsstation)  | 10 |
| 4.6  | 6.  | Montage Plan                       | 11 |
| 5.   | Hir | nweise zu den Ein- und Ausgängen   | 12 |
| 6.   | Bec | lienung                            | 14 |
| 6.0  | 0.  | Begriffserklärung des Menüs        | 14 |
| 6.1  | 1.  | Steuerung                          | 15 |
| 6.2  | 2.  | Sichtbarkeit von Menüpunkten       | 16 |
| 7. ] | Mo  | dul-Ebenen                         | 17 |
| 7.1  | 1.  | "FRISCHWASSER"-Modul               | 18 |
| 7.2  | 2.  | "HEIZKREIS 1"-Modul                | 19 |

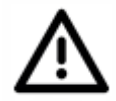

### <u>Gefahrenhinweis !</u>

Alle Arbeiten zum Transport, zur Installation und Inbetriebnahme sowie Instandhaltung sind von qualifiziertem Fachpersonal auszuführen (IEC 364, CENELEC HD 384, IEC-Report 664 und nationale Unfallverhütungsvorschriften beachten sowie, EN 50178, EN 60204 und die gültigen örtlichen Bestimmungen einhalten)!

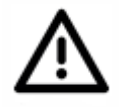

### <u>Achtung !</u>

"Vor allen Arbeiten am Regler oder an diesem angeschlossenen Komponenten, den Regler vorschriftsmäßig <u>spannungsfrei schalten bzw. Netzstecker ziehen</u>. Die Ausgänge stehen auch im nicht angesteuerten Zustand unter <u>Netzspannung</u>!!! "

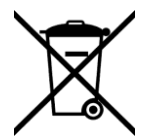

### <u>Entsorgung !</u>

Verpackungsmaterial des Gerätes bitte umweltgerecht entsorgen. Altgerät darf nicht über den Hausmüll entsorgt werden, nach Gebrauchsende durch eine autorisierte Stelle / örtliche Sammelstellen der Rohstoffverwertung zuführen.

### 2. Technische Information

| Technische Daten       |                                                                                    |  |  |
|------------------------|------------------------------------------------------------------------------------|--|--|
| Betriebsspannung       | 230V AC / 50Hz                                                                     |  |  |
| Sicherung              | Leistungssicherung T 2A / 250V                                                     |  |  |
| Umgebungstemperatur    | -10°C +40°C (max.)                                                                 |  |  |
| Schutzart              | IP 42                                                                              |  |  |
| Pumpen/- Relaisausgang | 230V AC / 200W (max.)                                                              |  |  |
| Ventilausgang          | novaTec varioDyn® valve VDV 1022D1C2H und<br>novaTec varioDyn® valve VDV 1522D1C2H |  |  |
| Temperaturfühler       | PTC (KTY 81-210) als SF-AN                                                         |  |  |

### 3. Allgemein

Die Regelung LWTE84X1 befasst sich mit der Bereitstellung von Frischwasser/Warmwasser im Durchflussbetrieb über einen Tauscher und dem Regeln von einem Heizkreis. Das Gerät übernimmt sämtliche Steuer- und Regelfunktionen für Pumpen und Ventile.

### 4. Montage

### 4.1. Lieferumfang Station "TES"

**Hinweis !** Bitte kontrollieren Sie den Lieferumfang auf Vollständigkeit!

- Wohnungs-Station mit eingebautem Regler, Fühler, Ventile (varioDyn® valve) und Durchflusssensoren (varioFlow® Durchflusssensor)
- Befestigungsmaterial, Schrauben & Dübel (mit Tüte in Station beiliegend)
- Wago-Klemmen-SET zur bauseitigen Montage von Netzleitung und Raumregler/AT-Fühler
  - <u>Netzleitung-SET:</u>
  - Gehäuse Ober- und Unterteil (groß) mit Zugentlastung (groß) und Klemme
  - <u>Raumregler/AT-Fühler-SET:</u>
  - Gehäuse Ober- und Unterteil (klein) mit Zugentlastung (klein) und Klemme 2x Verriegelung
  - (mit Tüte in Station beiliegend)

aufpreispflichtige Optionen:

- nur bei Bedarf: Außentemperaturfühler
- nur bei Fussbodenheizung: STB (OEG 211208060 oder gleichwertig)
- Bedienteil (Raumthermostat) RTRB1000 mit Anleitung und Info-Blatt

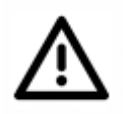

### <u>Achtung !</u>

Montage und Verdrahtungen am Regler müssen im spannungslosen Zustand ausgeführt werden! Inbetriebnahme sowie Instandhaltung sind von qualifiziertem Fachpersonal auszuführen.

| Gehäuse öffnen:                                                                                                    | Befestigungsschrauben (Torx T10) lösen und das Oberteil vom<br>Unterteil abheben.                                                                                   |                                                                                |                                        |
|----------------------------------------------------------------------------------------------------|----------------------------------------------------------------------------------------------------|--------------------------------------------------------------------------------|----------------------------------------|
| Befestigung:                                                                                                    | Das Regelgerät ist in der S                                                                                                    | tation montiert.                                                               |                                        |
| Sicherungswechsel:                                                                                                    | Gerät spannungsfrei schalten, Gehäuse öffnen, Sicherungshaube<br>abziehen und Sicherung (F1) mit einem geeigneten Werkzeug<br>vorsichtig entfernen und auswechseln. |                                                                                |                                        |
| Netzleitung: Die Netzleitung ist <u>bauseits</u> anzuschließen. (In der Statie<br>DT_DRA an 3poliger WAGO-Klemme außerhalb des Reg<br>Netzanschluss über eine Trennvorrichtung (z.B. Sicherun<br>Schalter) fest anschließen. |                                                                                                    | der Station<br>b des Reglers.)<br>. Sicherung, LS-                             |                                        |
| Pumpen:                                                                                                    | In der Station sind keine Pumpen verbaut.                                                                                                    |                                                                                |                                        |
| Ventile:                                                                                                    | Die Ventile sind in der Station montiert.<br>(novaTec "varioDyn® valve"-Ventile)                                                                                    |                                                                                |                                        |
| Durchflusssensoren:                                                                                                    | Die Durchflusssensoren sind in der Station montiert<br>(novaTec varioFlow® Durchflusssensoren)                                                                      |                                                                                |                                        |
| Temperaturfühler:                                                                                                    | Die Temperaturfühler sind                                                                                                    | in der Station mont                                                            | iert.                                  |
| Raumregler:                                                                                                    | Oberer Drehknopf:                                                                                                    | [0] Frostschutz<br>[I] Nacht-Betrieb<br>[II] Tag-Betrieb<br>[III] nicht belegt | (ca. 15°C)<br>(ca. 19°C)<br>(ca. 22°C) |
| Unterer Drehknopf:                                                                                                    | +/- (Sollwertverstellung +/-                                                                                                    | 4K)                                                                            |                                        |

### 4.3. Klemmplan (Leiterplatte im Regler)

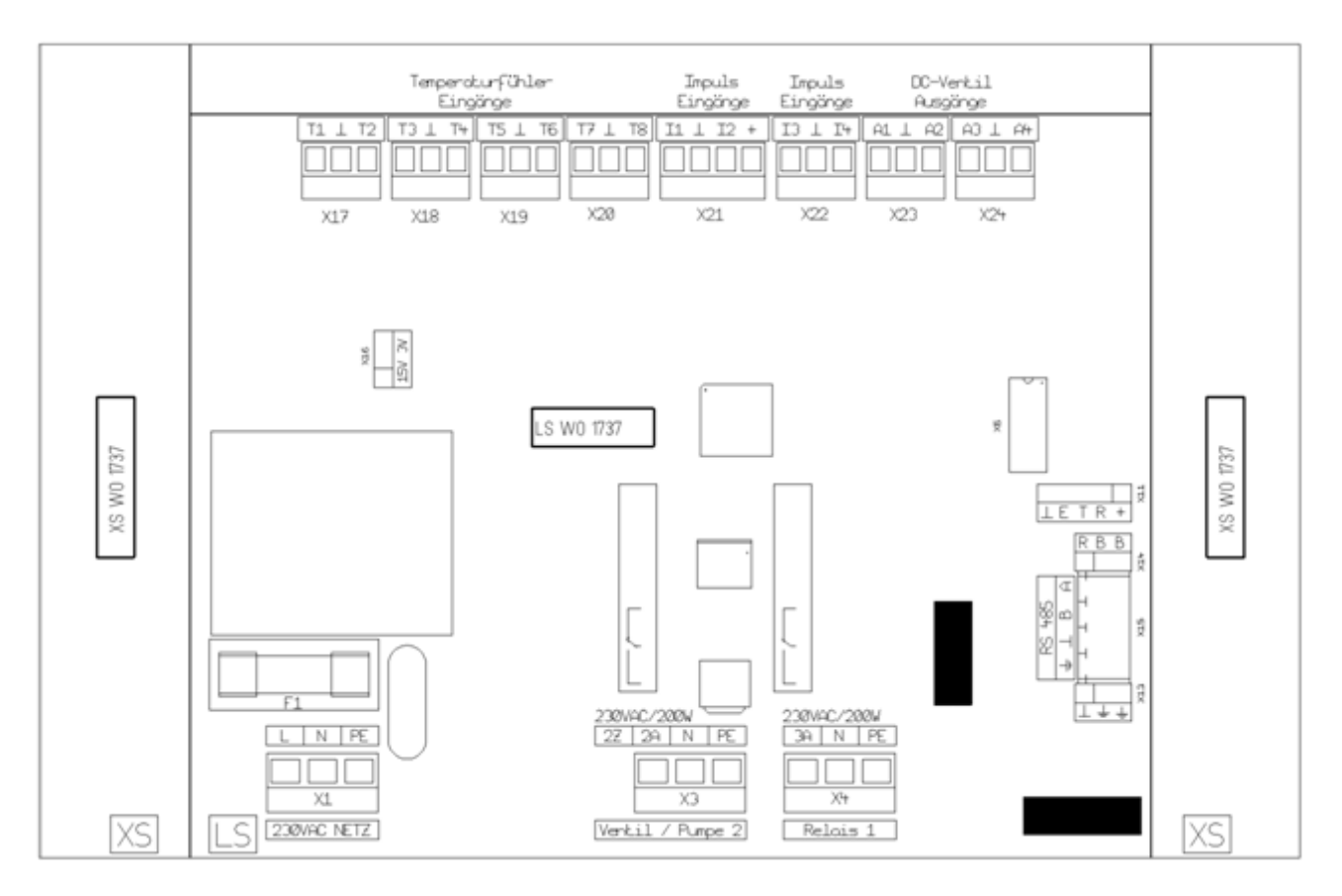

#### Anschlussklemmen

- Schraubklemme, schwarz Typ AST213 (klein) bzw. Typ AST215 (groß)
- für Kupfer-Drähte und -Litze von 0,08 bis 1 mm²(klein) bzw. 0,08 bis 1,5 mm²(groß)
- zur Direktklemmung oder über Aderendhülse oder Stiftkabelschuh
- bei Doppelbelegung eines Klemmpols die Leitungen in einer Aderendhülse zusammenfassen

#### Anschlussleitungen

**Netz-Eingang** und **Pumpen-/Relais-Ausgänge** nur mit flexiblem Anschlusskabel anschließen! (3 x 0,75 bzw. 4 x 0,75 / H03VV-F bzw. H05VV-F)

**Ventil, Temperaturfühler** sowie **Ein- und Ausgänge und Datenkabel** mit Steuerleitung bzw. Telefonkabel anschließen! (X x 0,35 / LIYY... bzw. J-YY...)

### 4.4. Anschlussplan

| Plat    | ine Ans                     | chlussklemmen             |            | Regler    | / Hydraulik           |  |
|---------|-----------------------------|---------------------------|------------|-----------|-----------------------|--|
| Kontakt |                             | Beschreibung              |            | Kürzel    | Bezeichnung           |  |
| Zule    | Zuleitung vom Netz (230VAC) |                           |            |           |                       |  |
| L       | (X1)                        | Phase                     | (sw / br)  | -         | Netz                  |  |
| Ν       |                             | Nullleiter                | (bl)       | -         | Netz                  |  |
| PE      |                             | Schutzleiter              | (gnge)     | -         | Netz                  |  |
|         |                             |                           |            |           |                       |  |
| Vent    | il/Pum                      | pen-Ausgang               |            | -         |                       |  |
| 2Z      | (X3)                        | -Frei-                    |            |           |                       |  |
| 2A      |                             | Phase                     | (sw / br)  | V02       | Zirkulations-Pumpe    |  |
| Ν       |                             | Nullleiter                | (bl)       | V02       | Zirkulations-Pumpe    |  |
| PE      |                             | Schutzleiter              | (gnge)     | V02       | Zirkulations-Pumpe    |  |
|         |                             |                           |            |           |                       |  |
| Rela    | is-Ausg                     | änge (max. 230VAC         | C / 200W)  |           |                       |  |
| 3A      | <b>(X4)</b>                 | Phase                     | (sw / br)  | R01       | -                     |  |
| Ν       |                             | Nullleiter                | (bl)       | R01       | -                     |  |
| PE      |                             | Schutzleiter              | (gnge)     | R01       | -                     |  |
|         |                             |                           |            |           |                       |  |
| DC-V    | /entil A                    | <b>usgänge</b> (nur für n | ovaTec vai | rioDyn®-' | Ventile)              |  |
| A1      | (X23)                       | Steuersignal              | (rt)       | DC1       | Ventil Tauscher       |  |
| $\bot$  |                             | Masse für A1/A2           | (sw)       | DC1       | Ventil Tauscher       |  |
| A2      |                             | Steuersignal              | (gn)       | DC1       | Ventil Tauscher       |  |
|         |                             |                           |            |           |                       |  |
| A3      | (X24)                       | Steuersignal              | (rt)       | DC2       | Ventil Heiz. VL (HK1) |  |
| L       |                             | Masse für A3/A4           | (sw)       | DC2       | Ventil Heiz. VL (HK1) |  |
| A4      |                             | Steuersignal              | (gn)       | DC2       | Ventil Heiz. VL (HK1) |  |
|         |                             |                           |            |           |                       |  |

| Plati                | ine Ans  | chlussklemmen                 | Regler / Hydraulik |                               |
|----------------------|----------|-------------------------------|--------------------|-------------------------------|
| Kontakt Beschreibung |          |                               | Kürzel             | Bezeichnung                   |
| Tem                  | peratui  | rfühler-Eingang               |                    |                               |
| T                    |          | Masse für <b>T1 - T8</b>      | -                  | -                             |
| <b>T1</b>            | (X17)    | Messsignal                    | T01                | Warmwasser                    |
| <b>T2</b>            |          | Messsignal                    | T02                | Kaltwasser                    |
| <b>T</b> 3           | (X18)    | Messsignal                    | T03                | Netz VL                       |
| <b>T</b> 4           |          | Messsignal                    | T04                | Netz RL                       |
| <b>T5</b>            | (X19)    | Messsignal                    | T05                | Heizung RL (HK1)              |
| <b>T6</b>            |          | Messsignal                    | T06                | -                             |
| <b>T7</b>            | (X20)    | Messsignal                    | T07                | Raumthermostat                |
| <b>T8</b>            |          | Messsignal                    | T08                | -                             |
|                      |          |                               |                    |                               |
| Impu                 | uls-Eing | gänge                         | -                  |                               |
| I1                   | (X21)    | Impulssignal                  | I01                | Warmwasser (Durchflusssensor) |
| $\bot$               |          | Masse für <b>I1/I2</b>        | -                  | -                             |
| I2                   |          | Impulssignal                  | I02                | Netz RL (Durchflusssensor)    |
| +                    |          | Versorgung für <b>I1/I2</b>   | -                  | -                             |
|                      |          |                               |                    |                               |
| I3                   | (X22)    | Impulssignal                  | I03                | Raumregler *                  |
| $\bot$               |          | Masse für <b>I3/I4</b>        | -                  | -                             |
| <b>I</b> 4           |          | Impulssignal                  | I04                | Raumregler *                  |
|                      |          |                               |                    |                               |
| RS23                 | 32 Schn  | ittstelle                     | 1                  |                               |
| $\bot$               | (X11)    | Masse (br) / (sw)             | -                  | -                             |
| Ε                    |          | -Frei-                        | -                  | -                             |
| Т                    |          | Transmit / Senden (ws) / (ge) | -                  | -                             |
| R                    |          | Receive / Empfang (gn) / (or) | -                  | -                             |
| +                    |          | 5V (ge) / ()                  | -                  | -                             |
|                      |          |                               |                    |                               |
| <b>RS48</b>          | 85 Schn  | ittstelle                     |                    |                               |
| Ť                    | (X15)    | Schirm                        | -                  | RS485 für Modbus / Terminal   |
| $\bot$               |          | Masse                         | -                  | RS485 für Modbus / Terminal   |
| B                    |          | B-Signal                      | -                  | RS485 für Modbus / Terminal   |
| Α                    |          | A-Signal                      | -                  | RS485 für Modbus / Terminal   |

\* alternative Option für Raumregler, Schaltkontakt

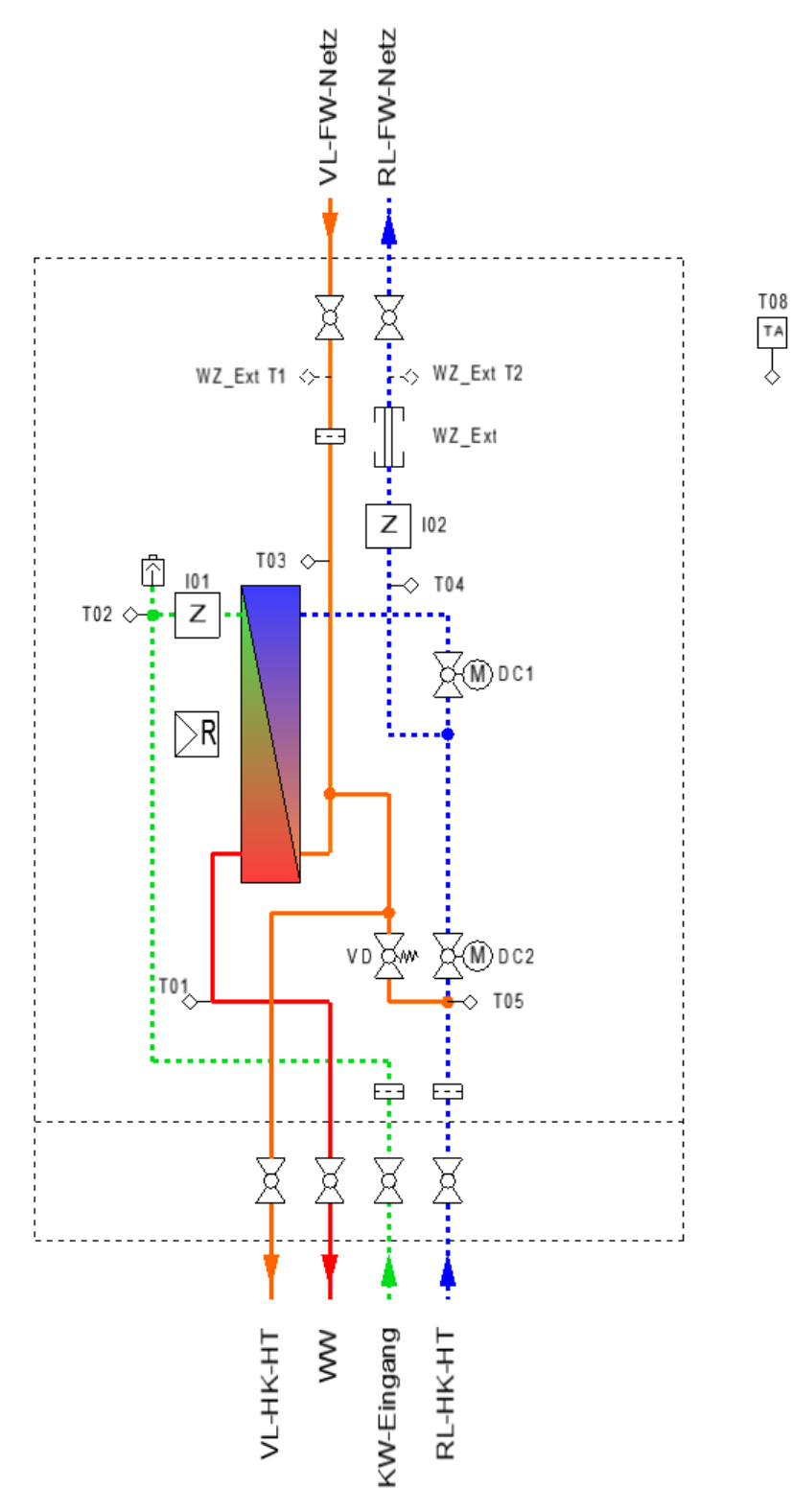

"VD" - Druckausgleichsventil

"WZ\_Ext" - Wärmemengenzähler Extern 110 mm

Anschlussmöglichkeit für einen vom Regelgerät unabhängigem Wärmemengenzähler. "WZ\_Ext T1" und "WZ\_Ext T1" sind 10x1 Gewinde für die Einschraubfühler des Wärmengenzählers.

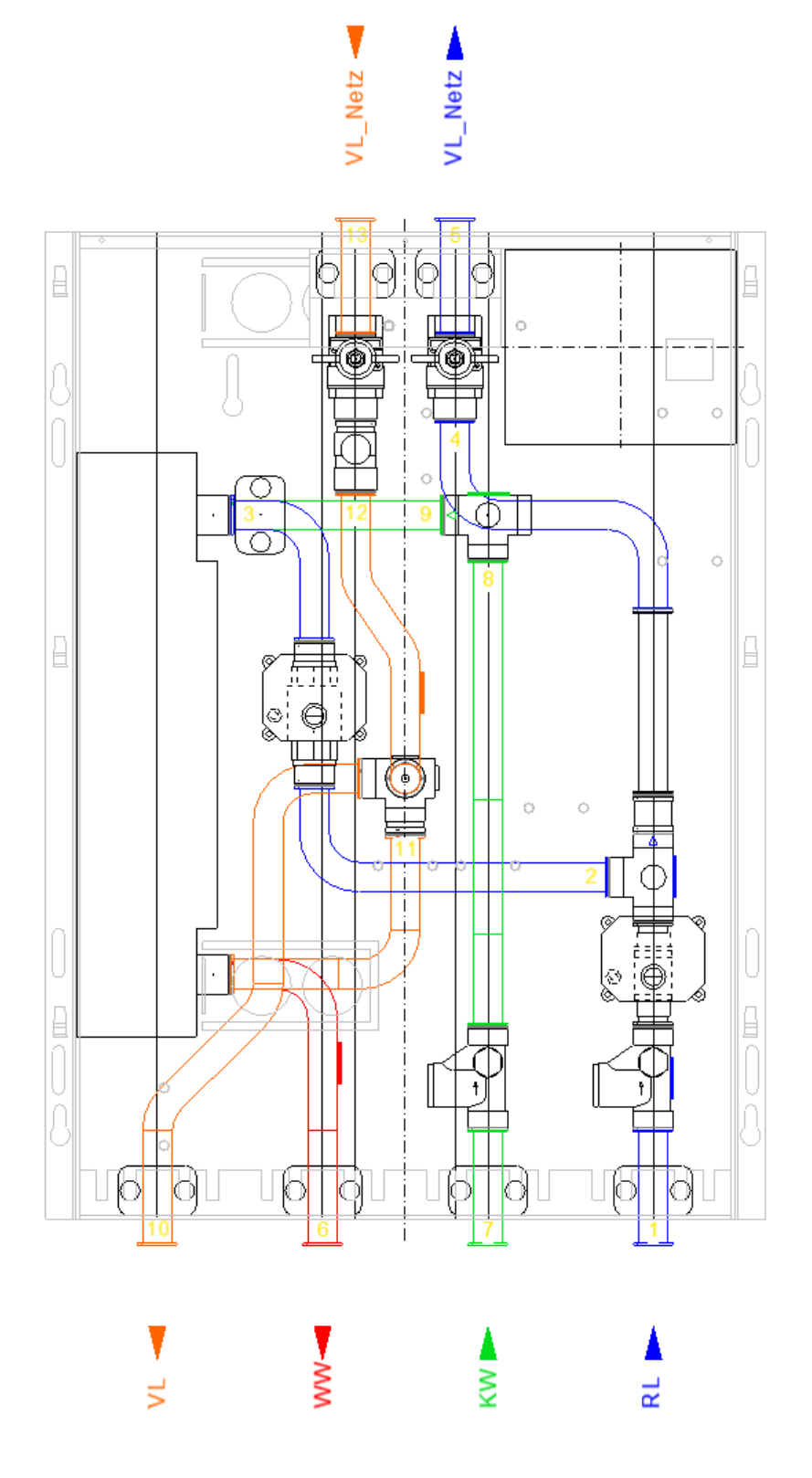

### Analog-Ausgang ("DC-Ventil-Ausgang"):

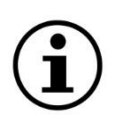

### Information !

Nur zum Anschluss von novaTec "varioDyn® valve" geeignet!!!

#### Datenaus-/eingang:

Es besteht die Möglichkeit, mit einem externem Gerät (z.B. PC) aktuelle Messwerte, Reglerstati und Ausgangszustände auszulesen und Einstellwerte zu ändern.

### <u>Information !</u>

Datenkabel "RS485NTXM-USB" (USB-Anschluss) für RS485 Schnittstelle auf Anfrage bei nova<br/>Tec!

• <u>**RS485 Schnittstelle** (4pol. Klemme X14):</u> Für Terminalausgabe oder Modbus RTU Kommunikation. Endwiderstand und Vorzugslage beachten!

### • Modbus RTU

Datenausgabe und Möglichkeit zur Änderung von Einstellwerten. Für die Kommunikation wird ein **Modbus-RTU-Master-Programm** (Download, zum Beispiel "Modbus Poll") benötigt. SETUP-Wert "Adresse" muss auf "1 ... 253" eingestellt sein.

### <u>Übertragungseinstellungen</u>

Einstellungen des Reglers im "SYSTEM"-MODUL zu finden.

| Übertragungsrate | = | 19200 bit/s           |              |
|------------------|---|-----------------------|--------------|
| Datenbits        | = | 8                     |              |
| Parität          | = | keine                 |              |
| Stoppbits        | = | 1                     |              |
| Protokoll        | = | <u>kein</u> Protokoll |              |
| Adresse          | = | $1 \dots 253$         | (Für Modbus) |

#### Temperaturfühler:

- (T1) "Warmwasser"-Fühler
- (T2) "Kaltwasser"-Fühler
- (T3) "Netz VL"-Fühler
- (T4) "Netz RL"-Fühler
- (T5) "Heizung RL"-Fühler (HK1)
- (T6) nicht belegt
- (T7) Raumthermostat-Fühler (Option "RTRB1000")
- (T8) -

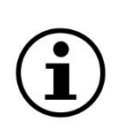

### <u>Hinweis !</u>

Raumthermostat "RTRB1000" und/oder Außentemperatur-Fühler muss bauseits an 2-poligen Steckverbinder (WAGO-Klemme) angeschlossen werden.

### **Impuls-Eingang:**

(I01) "Warmwasser" Durchflussmengen-Erfassung;
(I02) "Netz RL" Durchflussmengen-Erfassung
(I03/I04) Raumregler (optional) für Schaltkontakt potenzialfrei

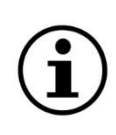

### Information !

(I01) und (I02) <u>Nur</u> zum Anschluss von novaTec "varioFlow® Durchflusssensor" geeignet!!!

#### **Relais-Ausgang:**

(nicht belegt in TES V01) (V02) "Pumpe Zirk." Ein- / Ausschalten der Pumpe für "Zirkulation" (R01) "Pumpe Heizung VL" Ein- / Ausschalten der Pumpe für "HEIZKREIS 1"

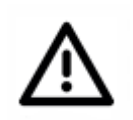

### <u>Achtung !</u>

Kontakte nicht potenzialfrei!

### 6. Bedienung

Der Regler hat eine zweizeilige Anzeige mit je 16 Zeichen pro Zeile und verfügt über drei Tasten zur Steuerung.

Alle Tasten können **KURZ** oder **LANG** gedrückt werden. Somit ergeben sich 6 verschiedene Möglichkeiten für einen Tastendruck.

**KURZ** ( $\triangleleft \Box \triangleright$ , weniger als eine Sekunde) **LANG** ( $\triangleleft \blacksquare \triangleright$ , länger als eine Sekunde)

### 6.0. Begriffserklärung des Menüs

Zur Erläuterung von Aufbau und Steuerung der Bedienung werden folgende Begriffe verwendet:

### • <u>Menüpunkt</u>

Gibt vor, was auf dem LCD angezeigt wird. Durch Tastendruck wird der *Menüpunkt* evtl. gewechselt. Ein *Menüpunkt* kann über einen *Einschub* verfügen.

### • <u>Einschub</u>

Texte die nach Verweilen auf einem *Menüpunkt* einmalig von links eingeschoben, kurz angezeigt und wieder nach links rausgeschoben werden. Sie enthalten zusätzliche Informationen zu Position oder zum *Menüpunkt*.

### • <u>Menü</u>

Enthält beliebig viele *Menüpunkte*, die als Ring angeordnet sind (nach dem letzten Punkt folgt wieder der erste Punkt). Mögliche *Menüs* sind z.B. das "MODUL-Menü", "INFO-Menü" und "SETUP-Menü".

### • <u>"MODUL-Menü"</u>

Keine *Einschübe* und *Wegweiser* vorhanden. Die MODUL-Bezeichnung blinkt. Ein Menü zur Auswahl eines MODULs. MODUL ist ein Oberbegriff für eine reale oder virtuelle Baugruppe und hat je ein "INFO-Menü" und "SETUP-Menü". Mögliche MODULE sind z.B. "FRISCHWASSER", "HEIZKREIS 1/2" und "SYSTEM".

### • "INFO-Menü"

Einschübe und Wegweiser sind vorhanden.

Ein Menü mit Istwerten eines MODULs. Mögliche INFOs sind z.B. aktuelle Temperaturen, Pumpenleistungen, usw.

### • <u>"SETUP-Menü"</u>

*Einschübe* und *Wegweiser* sind vorhanden. SETUP-Bezeichnung oder SETUP-Wert blinkt.

Ein Menü mit Sollwerten und Einstellungen eines MODULs. Mögliche SETUPs sind z.B. Warmwasser Soll, Pumpe Mindestleistung, usw.

### • "HILFE" und Wegweiser

Der Regler verfügt über ein "HILFE"-MODUL. Dort werden grundlegende Begriffe und die Steuerung kurz erläutert.

### • <u>Wegweiser</u>

| "SETUP-Menü?" | – zeigt Taste, mit der man zum "SETUP-Menü" kommt         |
|---------------|-----------------------------------------------------------|
| "INFO-Menü?"  | – zeigt Taste, mit der man zum "INFO-Menü" kommt          |
| "MODUL-Menü?" | – zeigt Taste, mit der man zum "MODUL-Menü" kommt         |
| "HILFE?"      | – zeigt Taste, mit der man zum "MODUL-Menü" "HILFE" kommt |

### 6.1. Steuerung

| Taste  | Funktion                      |
|--------|-------------------------------|
| ▷ KURZ | Nächster <i>Menüpunkt</i>     |
|        | Wert erhöhen                  |
| ⊲ KURZ | Vorheriger Menüpunkt          |
|        | Wert verringern               |
| □ KURZ | MODUL auswählen               |
|        | SETUP auswählen               |
|        | SETUP-Wert bestätigen         |
| ► LANG | Sprung ins "SETUP-Menü"       |
|        | SETUP-Wert schnell erhöhen    |
| ▲ LANG | Sprung ins "INFO-Menü"        |
|        | SETUP-Wert schnell verringern |
| LANG   | Sprung ins "MODUL-Menü"       |

Mit  $\square$ auszuwählende oder zu bestätigende Texte bzw. Werte blinken.

Im "INFO-Menü" kann man mit ▶ins "SETUP-Menü" springen. Wenn vorhanden, landet man direkt bei einem dazugehörigen SETUP, ansonsten am Anfang des *Menüs*.

Im "SETUP-Menü" kann man mit ◀ins "INFO-Menü" springen. Man landet immer bei dem INFO-Menüpunkt über den man ins "SETUP-Menü" gekommen ist.

Aus dem "INFO-Menü" oder dem "SETUP-Menü" eines MODULs kann man mit ■ zum "MODUL-Menü" zurückspringen. Man landet immer an der zum MODUL gehörigen Stelle.

Auf Wegweisern sind nur bestimmte Sprünge möglich.

### 6.2. Sichtbarkeit von Menüpunkten

Einige Menüpunkte sind nur sichtbar, wenn optionale Komponenten angeschlossen sind!

### • "SETUPCODE"

Einige *Menüpunkte* sind nur sichtbar, wenn ein "SETUPCODE" eingestellt ist. **!!!ACHTUNG!!!** Einige Einstellungen sollten nur von Fach- oder Servicepersonal vorgenommen werden. Der "SETUPCODE" kann im MODUL "SYSTEM" eingestellt werden.

| Setupcode     | Funktion                                                        |
|---------------|-----------------------------------------------------------------|
| 0 – Allgemein | Werte, die häufig und meist gefahrlos<br>geändert werden können |
| 10 – Nutzer   | Werte, die selten geändert werden                               |

Nach 10 Minuten Inaktivität wird der "SETUPCODE" automatisch zurückgesetzt!

### • <u>Sonstiges</u>

Nach Einschalten des Reglers befindet man sich bei "MODUL-Menü" "ewoMatic" "LW TES".

Ist die Hintergrundbeleuchtung aus, wird ein Tastendruck nicht ausgewertet. Stattdessen wird die Hintergrundbeleuchtung eingeschaltet.

### <u>Automatischer Rücksprung</u>

Nach 10 Minuten Inaktivität in einem "SETUP-Menü" springt der Regler in das "INFO-Menü" zurück und verwirft alle Änderungen. Springt man aktiv vom "SETUP-Menü" in ein anderes Menü zurück, werden alle Änderungen gespeichert.

Nach 24 Stunden Inaktivität springt der Regler auf "MODUL-Menü" "ewoMatic" "LW TES". Die Regelfunktion wird hierdurch nicht beeinflusst!

### • Anlageneinstellungen (Profil)

Die Anlageneinstellungen können über den *Menüpunkt* "Profil laden" im MODUL "SYSTEM" geladen werden.

### 7. Modul-Ebenen

Zeigt Mess- / Ausgangswerte für alle Ein- /Ausgänge an. Bietet Zugriff auf Einstellwerte für allgemeine Funktionen der Station und Sonderfunktionen.

Zudem gibt es in jeder Modul-Ebene eine Status-Anzeige, in dem man den momentanen Status des jeweiligen Moduls, abfragen kann.

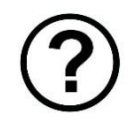

Zugehöriger Menüpunkt vom INFO-Menü des ausgewählten Moduls (aus MODUL-Menü mit ( 🗆 ) ins "INFO-Menü")

### "WOHNUNGSSTATION"-Modul

| Status-Anzeige | Erläuterung                                             |
|----------------|---------------------------------------------------------|
| Betrieb        | Station in Betrieb                                      |
| Bereitschaft   | Station wartet auf Anforderung                          |
| Entlüftung     | Entlüftung ist eingeschaltet (beendet sich automatisch) |
| Warnung        | Fühlerausfall von T03 oder T04 "Netz VL oder Netz RL"   |
| Entlüftung     | Entlüftung ist eingeschaltet (beendet sich automatisch) |
| RTB            | Rücklauf-Temperatur-"Begrenzung" aktiv                  |
| Volumenstrom   | maximaler Volumenstrom für Netz erreicht                |
| Max            |                                                         |
| Standby        | Station im Frostschutz-Betrieb                          |

### "FRISCHWASSER"-Modul

| Status-Anzeige | Erläuterung                                             |
|----------------|---------------------------------------------------------|
| Handbetrieb    | Betriebsart "Ventil Tauscher" nicht "AUTO"              |
| Betrieb        | Station in Betrieb                                      |
| Bereitschaft   | Station wartet auf Anforderung                          |
| Warnung        | Fühlerausfall von T02 "Kaltwasser"                      |
| Störung        | Fühlerausfall von T01 "Warmwasser"                      |
| Entlüftung     | Entlüftung ist eingeschaltet (beendet sich automatisch) |
| Standby        | Station im Frostschutz-Betrieb                          |

### "HEIZKREIS 1"-Modul

| Status-Anzeige | Erläuterung                                                        |
|----------------|--------------------------------------------------------------------|
| Handbetrieb    | Betriebsart "Ventil Heiz. VL" und "Pumpe Heizung VL" nicht "AUTO"  |
| Betrieb        | Station in Betrieb                                                 |
| Störung        | Fühlerausfall von T05 "HK Temperatur"                              |
| Entlüftung     | Entlüftung ist eingeschaltet (beendet sich automatisch)            |
| Extern AUS     | Heizkreis abgeschaltet durch Raumthermostat, Raumregler, AT o.Hand |
| RTB            | Rücklauf-Temperatur-"Begrenzung" aktiv                             |
| Volumenstrom   | maximaler Volumenstrom für Netz erreicht                           |
| Max            |                                                                    |
| Standby        | Station im Frostschutz-Betrieb                                     |

### 7.1. "FRISCHWASSER"-Modul

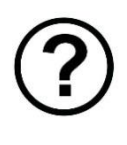

Zugehörige Menüpunkte des SETUP-Menüs "FRISCHWASSER"-Modul. (aus INFO-Menü mit ( ▶) ins "SETUP-Menü") Einschubtexte beachten!

| Begriff       | Funktion                                      |
|---------------|-----------------------------------------------|
| "Betriebsart" | Betriebsartenwahl: "ZU" (Ventil fährt zu),    |
|               | "AUF" (Ventil fährt auf),                     |
|               | "AUTO" (Regelung)                             |
| "Sollwert"    | Temperatur, die T01 "Warmwasser" halten soll. |
|               |                                               |

### 7.2. "HEIZKREIS 1"-Modul

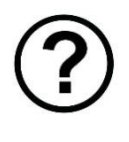

Zugehörige Menüpunkte des SETUP-Menüs "HEIZKREIS 1/2"-Modul. (aus INFO-Menü mit ( ▶) ins "SETUP-Menü") Einschubtexte beachten!

| Begriff   | Funktion                           |
|-----------|------------------------------------|
| "RL Soll" | Rücklauftemperatur-Sollwert an T05 |

### MODUL-Menü

Anzeige

MODUL-Menü HILFE

MODUL-Menü WOHNUNGSSTATION

MODUL-Menü FRISCHWASSER

MODUL-Menü HEIZKREIS 1

MODUL-Menü SYSTEM

#### Erklärung und Sichtbarkeit

□ => Zu den Infowerten Allgemein

□ => Zu den Infowerten Allgemein

□ => Zu den Infowerten Allgemein - FW

□ => Zu den Infowerten Allgemein - HK1

□ => Zu den Infowerten Allgemein

| INFO-Menü / WO   | HNUNGSSTATION      |                                                                                                    |                   |
|------------------|--------------------|----------------------------------------------------------------------------------------------------|-------------------|
| Einschubtext     | Anzeige            | Erklärung und Sichtbarkeit                                                                                                    | Anzeigebereich    |
|                  |                    |                                                                                                    |                   |
| WOHNUNGSSTATION  | Status             | s. "WOHNUNGSSTATION"-Modul                                                                                                    |                   |
| INFO-Menü        | XXXXXXX            | Allgemein                                                                                                    | s. Erklärung      |
|                  |                    | Thigomoni                                                                                                    | b: Erstarang      |
| WOHNUNGSSTATION  | Warmwasser         | Temperatur Warmwasser                                                                                                    |                   |
| INFO-Menij       | XXX,X°C T01        | Allgomein EW                                                                                                    | 20 120 0 °C       |
|                  | · · · · · ·        | Angemeni - F W                                                                                                    | -20 120,0 C       |
| MOUNTINCSSTATION | Kaltwassor         | The second second secon |                   |
| INFO-Menii       |                    | Temperatur, Kaitwasser                                                                                                    |                   |
| inio nenu        | MM/ A C 102        | Allgemein - F w                                                                                                    | -20 120,0 °C      |
|                  | 147                | <b>X X X X X X X X X X</b>                                                                                                    |                   |
| INFO-Moni        | warmwasser         | Volumenstrom, Warmwasser                                                                                                    |                   |
| INFO-Menu        | XXX, X1/ IIIII 101 | Allgemein - FW                                                                                                    | 0,0 30,0 l/min    |
|                  |                    |                                                                                                    |                   |
| WOHNUNGSSTATION  | Pumpe Zirk.        | Leistung, Pumpe-Zirkulation                                                                                                    |                   |
| INFO-Menu        | XXXXXXX% VU2       | Allgemein - Zirkulation (Optional)                                                                                                    | 0 / 100 %         |
|                  |                    |                                                                                                    |                   |
| WOHNUNGSSTATION  | Netz VL            | Temperatur, Netz Vorlauf                                                                                                    |                   |
| INFO-Menü        | XXX,X°C TO3        | Allgemein                                                                                                    | -20 120,0 °C      |
|                  |                    |                                                                                                    |                   |
| WOHNUNGSSTATION  | Netz RL            | Temperatur, Netz Rücklauf                                                                                                    |                   |
| INFO-Menü        | XXX,X°C T04        | Allgemein                                                                                                    | -20 120,0 °C      |
|                  |                    |                                                                                                    |                   |
| WOHNUNGSSTATION  | Netz RL            | Volumenstrom, Netz Rücklauf                                                                                                    |                   |
| INFO-Menü        | XXX,Xl/min IO2     | Allgemein                                                                                                    | 0,0 30,0 l/min    |
|                  |                    |                                                                                                    |                   |
| HEIZKREIS 1      | Volumenstrom Max   | Zustand, Ventil-Tauscher                                                                                                    |                   |
| INFO-Menü        | XXX,Xl/min IO2     | Allgemein - HK1                                                                                                    | nicht angegeben   |
|                  |                    |                                                                                                    | intente ungegeben |
| WOHNUNGSSTATION  | Ventil Tauscher    | Zustand Ventil-Tauscher                                                                                                    |                   |
| INFO-Menü        | XXXXXXX DC1        | Allgomoin - FW                                                                                                    |                   |
|                  |                    | Angemeni - F W                                                                                                    | ZO / AUF / STEMI  |
| HETZKREIS 1      | RI. Soll           | Solltomponatur Heizung Vorlauf                                                                                                    |                   |
| INFO-Menii       | XXX.X°C T05        | Allgemein HV1                                                                                                    |                   |
|                  |                    | Aligemein - HKI                                                                                                    | nicht angegeben   |
| MOUNTINCCOMPTON  | Hojgung DI         |                                                                                                    |                   |
| INFO-Menii       | XXX X°C TO5        | Temperatur, Heizung vorlauf                                                                                                    |                   |
|                  | MM/ A C 100        | Allgemein - HKI                                                                                                    | -20 120,0 °C      |
| MOUNTINCCOMPTON  | Vontil Voisung     |                                                                                                    |                   |
| INFO-Monii       | Ventil Heizung     | Zustand, Ventil-Heizung Vorlauf                                                                                                    |                   |
| INFO-Henu        | AAAAAA DUZ         | Allgemein - HK1                                                                                                    | ZU / AUF / STEHT  |
|                  |                    |                                                                                                    |                   |
| WOHNUNGSSTATION  | Leistung FW        | Leistung FW                                                                                                    |                   |
| INFO-Menu        | XXX, XKW DCI       | Allgemein                                                                                                    | nicht angegeben   |
|                  |                    |                                                                                                    |                   |
| WOHNUNGSSTATION  | Leistung HK1       | Leistung HK1                                                                                                    |                   |
| INFO-Menü        | XXX,XkW DC2        | Allgemein                                                                                                    | nicht angegeben   |
|                  |                    |                                                                                                    |                   |
|                  |                    |                                                                                                    |                   |
|                  |                    |                                                                                                    |                   |
|                  |                    |                                                                                                    |                   |
|                  |                    |                                                                                                    |                   |
|                  |                    |                                                                                                    |                   |

| INFO-Menü / FRIS | SCHWASSER         |                                    |                  |
|------------------|-------------------|------------------------------------|------------------|
| Einschubtext     | Anzeige           | Erklärung und Sichtbarkeit         | Anzeigebereich   |
|                  |                   |                                    |                  |
| FRISCHWASSER     | Status            | s. "FRISCHWASSER"-Modul            |                  |
| INFO-Menü        | XXXXXXX           | Allgemein                          | s. Erklärung     |
|                  |                   |                                    |                  |
| FRISCHWASSER     | Warmwasser        | Temperatur, Warmwasser             |                  |
| INFO-Menü        | XXX,X°C T01       | Allgemein                          | -20 120,0 °C     |
|                  |                   | -                                  |                  |
| FRISCHWASSER     | Kaltwasser        | Temperatur, Kaltwasser             |                  |
| INFO-Menü        | XXX,X°C T02       | Allgemein                          | -20 120,0 °C     |
|                  |                   |                                    | ·                |
| FRISCHWASSER     | Warmwasser        | Volumenstrom, Warmwasser           |                  |
| INFO-Menü        | XXX,Xl/min IO1    | Allgemein                          | 0,0 30,0 1/min   |
|                  |                   | 8.                                 | .,,.,.,          |
| FRISCHWASSER     | Pumpe Zirk.       | Leistung, Pumpe-Zirkulation        |                  |
| INFO-Menü        | -<br>XXXXXXX% V02 | Allgemein - Zirkulation (Optional) | 0 / 100 %        |
|                  |                   |                                    | 0 / 100 0        |
| FRISCHWASSER     | Netz VL           | Temperatur Netz Vorlauf            |                  |
| INFO-Menü        | XXX,X°C Т03       | Allgemein                          | -20 120.0 °C     |
|                  |                   |                                    | 20 22070 0       |
| FRISCHWASSER     | Netz RL           | Temperatur, Netz Rücklauf          |                  |
| INFO-Menü        | XXX,Х°С Т04       | Allgemein                          | -20 120.0 °C     |
|                  |                   | 1 mgomoni                          | 20 22070 0       |
| FRISCHWASSER     | Netz RL           | Volumenstrom, Netz Rücklauf        |                  |
| INFO-Menü        | XXX,Xl/min IO2    | Allgemein                          | 0.0 30.0 l/min   |
|                  |                   |                                    | ,, . <u>.</u> ,  |
| FRISCHWASSER     | Ventil Tauscher   | Zustand, Ventil-Tauscher           |                  |
| INFO-Menü        | XXXXXXX DC1       | Allgemein                          | ZU / AUF / STEHT |
|                  |                   | 8.                                 |                  |
|                  |                   |                                    |                  |
|                  |                   |                                    |                  |
|                  |                   |                                    |                  |
|                  |                   |                                    |                  |
|                  |                   |                                    |                  |
|                  |                   |                                    |                  |

| SETUP-Menü / FR          | ISCHWASSER             |                            | Einstellbereich |
|--------------------------|------------------------|----------------------------|-----------------|
| Einschubtext             | Anzeige                | Erklärung und Sichtbarkeit | Werk / Anlage   |
|                          | Collect                |                            |                 |
| warmwasser<br>SETUP-Menü | SOLIWERT<br>XXX.X°C TO | s. "FRISCHWASSER"-Modul    | 30 65 °C        |
|                          |                        | INutzer                    | 50 C /          |
|                          |                        |                            |                 |
|                          |                        |                            |                 |
|                          |                        |                            |                 |
|                          |                        |                            |                 |
|                          |                        |                            |                 |
|                          |                        |                            |                 |
|                          |                        |                            |                 |
|                          |                        |                            |                 |
|                          |                        |                            |                 |
|                          |                        |                            |                 |
|                          |                        |                            |                 |
|                          |                        |                            |                 |
|                          |                        |                            |                 |
|                          |                        |                            |                 |
|                          |                        |                            |                 |
|                          |                        |                            |                 |
|                          |                        |                            |                 |
|                          |                        |                            |                 |
|                          |                        |                            |                 |
|                          |                        |                            |                 |
|                          |                        |                            |                 |
|                          |                        |                            |                 |
|                          |                        |                            |                 |
|                          |                        |                            |                 |
|                          |                        |                            |                 |
|                          |                        |                            |                 |
|                          |                        |                            |                 |
|                          |                        |                            |                 |
|                          |                        |                            |                 |
|                          |                        |                            |                 |
|                          |                        |                            |                 |
|                          |                        |                            |                 |
|                          |                        |                            |                 |
|                          |                        |                            |                 |
|                          |                        |                            |                 |
|                          |                        |                            |                 |
|                          |                        |                            |                 |
|                          |                        |                            |                 |
|                          |                        |                            |                 |
|                          |                        |                            |                 |
|                          |                        |                            |                 |

| INFO-Menü / H             | EIZKREIS 1       |                                      |                  |
|---------------------------|------------------|--------------------------------------|------------------|
| Einschubtext              | Anzeige          | Erklärung und Sichtbarkeit           | Anzeigebereich   |
|                           |                  |                                      |                  |
| HEIZKREIS 1               | Status           | s. "HEIZKREIS G"-Modul               |                  |
| INFO-Menü                 | XXXXXXX          | Allgemein                            | s. Erklärung     |
|                           |                  |                                      |                  |
| HEIZKREIS I               | RL SOII          | Solltemperatur, Heizung Vorlauf      |                  |
| INFO-Menu                 | XXX, X C TU5     | Allgemein - HK1U                     | nicht angegeben  |
| HETZKREIS 1               | Heizung BL       | Tomporatur, Hoizung Vorlauf          |                  |
| INFO-Menü                 | XXX.X°C T05      | Allgemein                            | 20 120 0 °C      |
|                           |                  | Angemenn                             | -20 120,0 C      |
| HEIZKREIS 1               | Netz VL          | Solltemperatur, Heizung Vorlauf      |                  |
| INFO-Menü                 | XXX,X°С Т03      | Allgemein                            | -20 120,0 °C     |
|                           |                  |                                      |                  |
| HEIZKREIS 1               | Netz RL          | Temperatur, Heizung Vorlauf          |                  |
| INFO-Menü                 | XXX,X°C T04      | Allgemein                            | -20 120,0 °C     |
|                           |                  |                                      |                  |
| HEIZKREIS 1               | Volumenstrom Max | Temperatur, Netz Rücklauf            |                  |
| INFO-Menü                 | XXX,Xl/min IO2   | Allgemein                            | nicht angegeben  |
|                           |                  |                                      |                  |
| HEIZKREIS 1               | Netz RL          | Temperatur, Netz Rücklauf            |                  |
| INFO-Menü                 | XXX,X1/min IO2   | Allgemein                            | 0,0 30,0 l/min   |
|                           |                  |                                      |                  |
| HEIZKREIS 1               | Ventil Heizung   | Zustand, Ventil-Heizung Vorlauf      |                  |
| INFO-Menu                 |                  | Allgemein                            | ZU / AUF / STEHT |
| UETRKDETC 1               | Entown AUC       |                                      | ¬                |
| ILIZAREIS I<br>INFO-Menii | XXXXXXX TO3      | Status, externe Heizkreisabschaltung |                  |
|                           |                  | Aligemein                            | Nein / Ja        |
|                           |                  |                                      |                  |
|                           |                  |                                      |                  |
|                           |                  |                                      |                  |
|                           |                  |                                      |                  |
|                           |                  |                                      |                  |
|                           |                  |                                      |                  |
|                           |                  |                                      |                  |
|                           |                  |                                      |                  |
|                           |                  |                                      |                  |
|                           |                  |                                      |                  |
|                           |                  |                                      |                  |
|                           |                  |                                      |                  |
|                           |                  |                                      |                  |
|                           |                  |                                      |                  |
|                           |                  |                                      |                  |
|                           |                  |                                      |                  |
|                           |                  |                                      |                  |
|                           |                  |                                      |                  |
|                           |                  |                                      |                  |
|                           |                  |                                      |                  |
|                           |                  |                                      |                  |
|                           |                  |                                      |                  |
|                           |                  |                                      |                  |

| SETUP-Menü / H                | EIZKREIS 1         |     |                                            | Einstellbereich    |
|-------------------------------|--------------------|-----|--------------------------------------------|--------------------|
| Einschubtext                  | Anzeige            |     | Erklärung und Sichtbarkeit                 | Werk / Anlage      |
| Ventil Heiz. VL<br>SETUP-Menü | RL Soll<br>XXX,X°C | т05 | s. "HEIZKREIS G"-Modul<br>Allgemein - HK1U | 5 70 °C<br>35 °C / |
|                               |                    |     |                                            |                    |
|                               |                    |     |                                            |                    |
|                               |                    |     |                                            |                    |
|                               |                    |     |                                            |                    |
|                               |                    |     |                                            |                    |
|                               |                    |     |                                            |                    |
|                               |                    |     |                                            |                    |
|                               |                    |     |                                            |                    |
|                               |                    |     |                                            |                    |
|                               |                    |     |                                            |                    |
|                               |                    |     |                                            |                    |
|                               |                    |     |                                            |                    |
|                               |                    |     |                                            |                    |
|                               |                    |     |                                            |                    |
|                               |                    |     |                                            |                    |
|                               |                    |     |                                            |                    |
|                               |                    |     |                                            |                    |
|                               |                    |     |                                            |                    |
|                               |                    |     |                                            |                    |
|                               |                    |     |                                            |                    |
|                               |                    |     |                                            |                    |
|                               |                    |     |                                            |                    |
|                               |                    |     |                                            |                    |
|                               |                    |     |                                            |                    |
|                               |                    |     |                                            |                    |
|                               |                    |     |                                            |                    |
|                               |                    |     |                                            |                    |
|                               |                    |     |                                            |                    |

| INFO-Menü / SYS' | ГЕМ            |                            |                  |
|------------------|----------------|----------------------------|------------------|
| Einschubtext     | Anzeige        | Erklärung und Sichtbarkeit | Anzeigebereich   |
|                  |                |                            |                  |
| SYSTEM           | Reglertyp      |                            |                  |
| INFO-Menü        | XXXXXXXXXXXX   | Allgemein                  | Typenbezeichnung |
|                  |                |                            |                  |
| SYSTEM           | Versionsnummer |                            |                  |
| INFO-Menü        | XX             | Allgemein                  | V##              |
|                  |                |                            |                  |
|                  |                |                            |                  |
|                  |                |                            |                  |
|                  |                |                            |                  |
|                  |                |                            |                  |
|                  |                |                            |                  |
|                  |                |                            |                  |
|                  |                |                            |                  |
|                  |                |                            |                  |
|                  |                |                            |                  |
|                  |                |                            |                  |
|                  |                |                            |                  |
|                  |                |                            |                  |
|                  |                |                            |                  |
|                  |                |                            |                  |
|                  |                |                            |                  |
|                  |                |                            |                  |
|                  |                |                            |                  |
|                  |                |                            |                  |
|                  |                |                            |                  |
|                  |                |                            |                  |
|                  |                |                            |                  |
|                  |                |                            |                  |
|                  |                |                            |                  |
|                  |                |                            |                  |
|                  |                |                            |                  |
|                  |                |                            |                  |
|                  |                |                            |                  |
|                  |                |                            |                  |
|                  |                |                            |                  |
|                  |                |                            |                  |
|                  |                |                            |                  |
|                  |                |                            |                  |
|                  |                |                            |                  |
|                  |                |                            |                  |
|                  |                |                            |                  |
|                  |                |                            |                  |
|                  |                |                            |                  |
|                  |                |                            |                  |
|                  |                |                            |                  |
|                  |                |                            |                  |
|                  |                |                            |                  |
|                  |                |                            |                  |
|                  |                |                            |                  |
|                  |                |                            |                  |
|                  |                |                            |                  |

| SETUP-Menü / S | SYSTEM          |                                           | Einstellbereich |
|----------------|-----------------|-------------------------------------------|-----------------|
| Einschubtext   | Anzeige         | Erklärung und Sichtbarkeit                | Werk / Anlage   |
|                |                 |                                           |                 |
| SYSTEM         | SETUPCODE       |                                           | 0 255           |
| SETUP-Menü     | XXX             | Allgemein                                 | 0 /             |
|                |                 |                                           |                 |
| lodbus         | Adresse         | Modbus Slave Adresse                      | 0 253           |
| SETUP-Menü     | XXX             | Nutzer                                    | 1 /             |
|                |                 |                                           |                 |
| lodbus         | Geschwindigkeit | Modbus Baudrate                           | 9 Optionen      |
| ETUP-Menü      | XXXXXXXBit/s    | Nutzer                                    | 19200 /         |
|                |                 |                                           |                 |
| lodbus         | Parität         | Modbus Parität                            | 3 Optionen      |
| ETUP-Menü      | XXXXXXX         | Nutzer                                    | None /          |
|                |                 |                                           |                 |
| STEM           | ProIll laden    | Einstellungen in eigenem Profil speichern | 2 Optionen      |
| EIOF-Mellu     | лллллл          | Allgemein                                 | Nein /          |
|                |                 |                                           |                 |
|                |                 |                                           |                 |
|                |                 |                                           |                 |
|                |                 |                                           |                 |
|                |                 |                                           |                 |
|                |                 |                                           |                 |
|                |                 |                                           |                 |
|                |                 |                                           |                 |
|                |                 |                                           |                 |
|                |                 |                                           |                 |